# 外部集中端子板検査器

データラインテスター

# 株式会社アシストプランナー

= 本機の特徴 =

- 外部集中端子板のみを検査する場合、投入500枚、払出500枚(合計1000枚)に相当する 作業を約40秒で行います。(0.04秒/回で検査した場合)
- 本機と外部集中端子板を接続してホールコンピューターまで信号を送る事により、情報線 全ての検査が一度に可能です。
- 検査回数や検査速度を任意で変更できるため、ホール様に合った内容で検査を行う事ができます。
- 擬似的にボーナス信号を出力する事でボーナス中と同じ状態を再現し、投入や払出の検査が可能です。
- 検査完了をブザーでお知らせします。

製造元 株式会社アシストプランナー tel092-452-8711 fax092-452-8722

福岡県福岡市博多区東比恵3丁目26-4 スマイル東比恵ビル4階

# 【必ずお読み下さい】

# <u>外部集中端子板検査器 データラインテスター(DL-1) 使用上の注意</u>

データラインテスター(以下本機)を使用するにあたり、下記の事項についてご理解頂き、ご使用 をお願いします。

- 本機は、外部集中端子板(もしくは呼出ランプ及びホールコンピューター)に疑似データ信号を 送ることにより、リレー接点やその関連する基板などを検査する機器です。
- ② 本仕様書をよく読んで頂いた上でのご使用をお願いします。
- ③ 本来の用途以外に使用しないでください。本来の用途以外にご使用された場合、想定外の故障や 事故等が発生する恐れがあります。
- ④ 本機は全ての外部集中端子板に対応出来るとは限りません。また、今後新しい外部集中端子板に 対応する為、本体のバージョンアップ(有償)または部材の購入が必要になる場合があります。
- ⑤ 本機の判定結果について、設定された検査内容によっては正しい判定結果にならない場合があり ます。また、必ずしも全ての不良を判定出来るとは限りません。
- ⑥ 本機を用いて外部集中端子板からホールコンピューターまでの検査を行う際、検査内容によって 過度のデータ計上が行われます。検査前に、お使いのホールコンピューターや呼出ランプメーカ 一様に検査内容を伝えて頂き、使用に問題が無いかご確認ください。
- ⑦ 本機の改造、または付属品以外の配線は使用しないでください。本機や外部集中端子板等が故障 または破損する恐れがあります。
- ⑧ 外部集中端子板の現行の仕様(2019年5月時点)では、リレー接点が12Vまたは24Vで駆動します。検査時の電圧設定を間違えないようにご注意ください。
- ⑨ 本機を営業中に使用しないでください。
- ⑩ 本機を用いて検査を行う際は、必ず筐体の電源を切ってからご使用ください。
- ① 本機をご使用されて発生したトラブルに関しては、当社は一切の責任を負いかねます。ご了承の
   上、ご使用ください。
- 12 当社で動作検証済みの外部集中端子板【VI型、VI2型、VIb2型、VI3型、VIb3型、 ユニバーサル型、京楽型、三洋型、VI型、VIb型、平和・アムテックス型】以外には使用しない でください。動作検証を行っていない外部集中端子板につきましては、当社または販売店へお問 い合わせください。

(詳細については5P「6-1. 事前準備」項を参照)

| 本書の構成について                |                      |
|--------------------------|----------------------|
| 1. 本機説明(概略)              | 7. 検査モードの設定          |
| 2. 製品セット内容               | 8. 外部集中端子板の信号出力について  |
| 3. 接続図                   | 9. 設定方法              |
| 4. 各部名称及び外形寸法            | 9-1. ユーザーモードの設定      |
| 5. 主な機能一覧                | 9-2. 検査速度の設定         |
| 6. 検査手順                  | 9-3. ボーナスモードの設定      |
| 6-1. 事前準備(外部集中端子板を確認)    | 10. 故障かな?と思ったら       |
| 6-2. 外部集中端子板のみを検査する場合    | 11. データラインテスターハーネス一覧 |
| 6-3. 外部集中端子板からホールコンピューター |                      |
| までのデータラインを検査する場合         |                      |
|                          |                      |

#### 1. 本機説明(概略)

※「データラインテスター」は遊技台の情報を出力する外部集中端子板の動作確認及び外部集中端子 板からホールコンピューターまでのデータラインの確認の為に使用します。

#### 2. 製品セット内容

- ・データラインテスター本体 (1台)
- ・標準検査出力ハーネス(1本)
- ・京楽用検査出力ハーネス(1本)
- ・三洋用検査出力ハーネス(1本)
- ・WI型用検査出力ハーネス(1本)
- ・検査入力ハーネス(1本)
- ・ 単3 アルカリ乾電池(4本)

※平和用検査出力ハーネスは別売オプションの為、セットには付属しておりません。

# 3. 接続図

#### 外部集中端子板検査時

| ゴーカニノハニコカ | 疑似テータ信号 | 外部集中 |
|-----------|---------|------|
|           | ▲       | 端子板  |

#### ホールコンピューター接続検査

| ゴーカラノンテフター | 疑似データ信号 | 外部集中 | 疑似データ信号 | ホール     |
|------------|---------|------|---------|---------|
| 7-9712729- |         | 端子板  |         | コンピューター |

# 4. 各部名称及び外形寸法

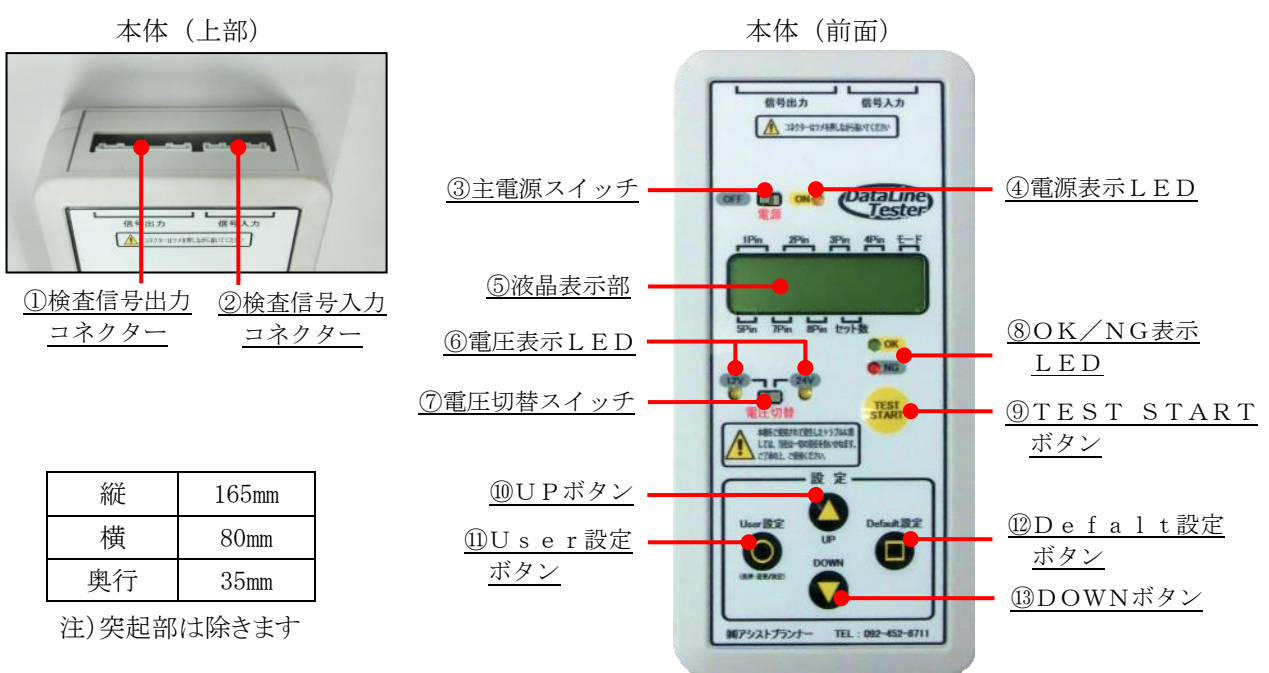

# 5. 主な機能一覧

|    | 項目                      | 内容                                                                                                    |
|----|-------------------------|----------------------------------------------------------------------------------------------------|
| 1  | 検査信号出力<br>コネクター         | 検査出力ハーネスを取付け、外部集中端子板の入力側と接続します。                                                                       |
| 2  | 検査信号入力<br>コネクター         | 検査入力ハーネスを取付け、外部集中端子板の出力側と接続します。                                                                       |
| 3  | 主電源スイッチ                 | 主電源のON、OFF用スイッチです。                                                                                    |
| 4  | 電源表示LED                 | 電源の状態を表示します。<br>電源ON:「点灯」 電池交換警告:「点滅」                                                                 |
| 5  | 液晶表示部                   | 検査内容や結果等を表示します。                                                                                       |
| 6  | 電圧表示LED                 | 現在設定されている擬似データ信号を出力する電圧の状態を表示します。                                                                     |
| 7  | 電圧切替スイッチ                | 外部集中端子板に出力する擬似データ信号の電圧を切替えます。<br>「12V」:外部集中端子板に12Vの疑似データ信号を出力します。<br>「24V」:外部集中端子板に24Vの疑似データ信号を出力します。 |
| 8  | OK/NG表示LED              | 検査後、外部集中端子板が正常判定の場合にOKのLEDが点灯します。<br>検査後、外部集中端子板が異常判定の場合にNGのLEDが点灯します。                                |
| 9  | TEST START<br>ボタン       | TEST STARTボタンを押すことで設定した内容で検査を開始しま<br>す。<br>検査中に長押しすると検査を中断します。検査が中断された場合、検査結果<br>は表示されません。            |
| 10 | UPボタン                   | 主に設定値を変更するときに使用します。                                                                                   |
| 1  | User(ユーザー)<br>設定ボタン     | 本機にユーザーが登録した設定(2 パターン)を表示します。                                                                         |
| 12 | Default(デフォルト)<br>設定ボタン | 本機に登録されている設定(3 パターン)を表示します。                                                                           |
| 13 | DOWNボタン                 | 主に設定値を変更するときに使用します。                                                                                   |

#### 6. 検査手順

#### 6-1 事前準備(外部集中端子板を確認)

① 本体背面の電池カバーをスライドして開け、付属の単3アルカリ乾電池4本をセットします。

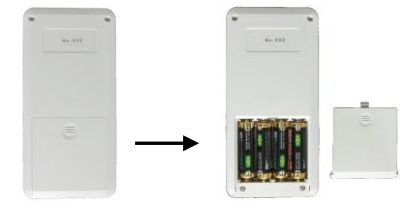

- 検査に標準検査出力ハーネスを使用 -

電圧設定「12V」

※本機を使用しない時は、電池を外して保管してください。
※電池交換は、必ず単3アルカリ乾電池を使用してください。

② 検査する外部集中端子板が当社の動作検証済みの型式であるかを確認します。

外部集中端子板の型式が「VI型」「VI2型」「VIb2型」「VI3型」「VIb3型」「ユニバーサル型」 「京楽型」「三洋型」「VI型」「VIb型」「平和・アムテックス型」以外の場合は検査を行わず、販売 店もしくはメーカーにお問い合わせください。 ※平和・アムテックス型は別売の「平和用検査出力ハーネス」が必要となります。 ※データラインテスター非対応:エマ筐体用外部集中端子板(2021年1月29日現在) ※オリンピア アタックビジョン筐体については、構造上部品の取り外しが必要となるため非対応です。

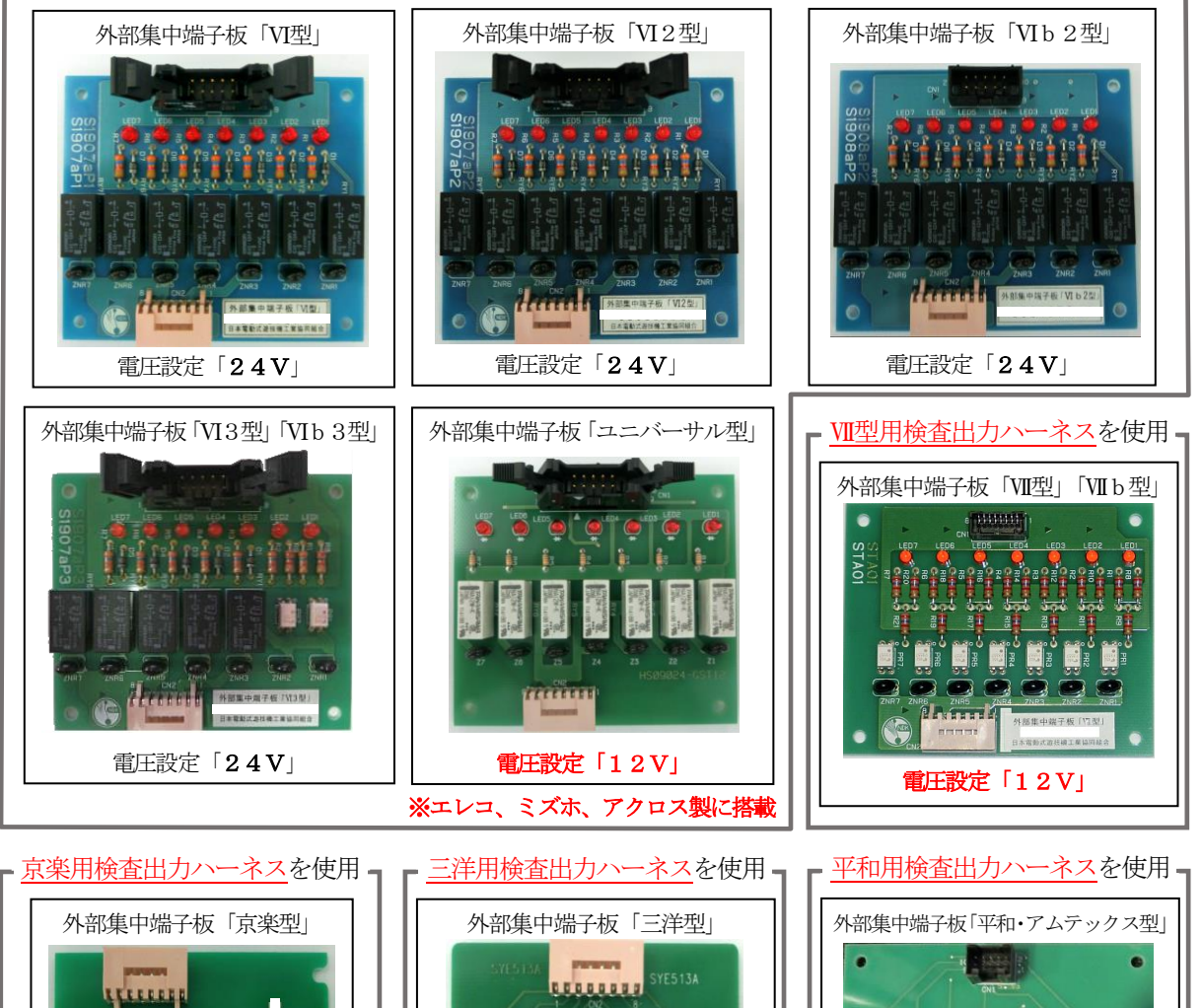

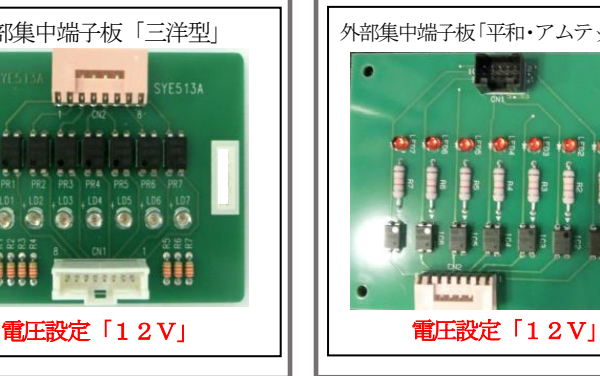

③本体上部の「信号出力」に、外部集中端子板の型式に応じた「検査出力ハーネス」を接続します。 型式が「VI型」「VI2型」「VI2 b型」「VI3型」「ユニバーサル型」の外部集中端子板の場合、「標 準検査出力ハーネス」を使用します。「京楽型」「三洋型」「VII型」「VII b型」「平和・アムテックス 型」については専用の「検査出力ハーネス」を使用します。

※検査出力ハーネスの種類はそれぞれにマーキングチューブにて表記しております。

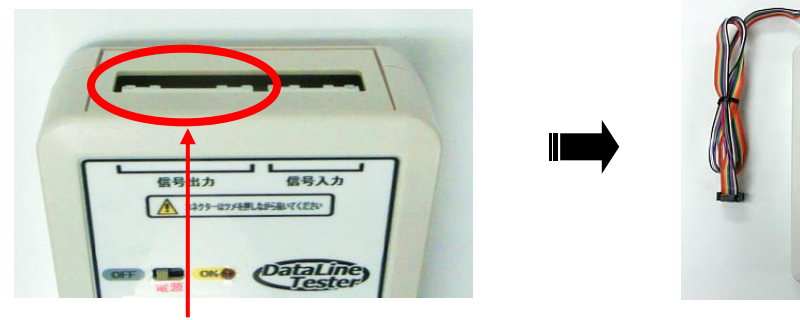

検査出力ハーネスを接続

④ 外部集中端子板の型式を確認し、本機の電源切替スイッチを「12V」又は「24V」に設定しま す。

「12V」・・・型式が「ユニバーサル型」(エレコ、ミズホ、アクロス)、「京楽型」「三洋型」「VII型」「VIIb型」 「平和・アムテックス型」

「24V」・・型式が「VI型」「VI2型」「VIb2型」「VI3型」

(2014年11月20日現在)

※本機には電圧保護機能が付いており、12Vの外部集中端子板を24Vの電圧で検査しようとした場合には液 晶表示部に「タンシバン デンアツ カクニン」の文字が表示されます。その際には、電圧切替スイッチ を「12V」に切替えてください。

注意)ホールコンピューターまでのデータラインを検査する場合には、電圧保護機能は無効となる為、必ず型式を確認し外部集中端子板の仕様に合わせた電圧に切替えて検査を開始してください。

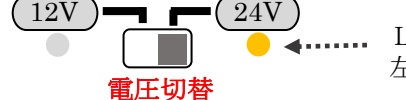

▲ LEDの点灯している方が、使用する電圧となります。 左図の場合、24V設定となります。

⑤ 「User設定ボタン」又は「Default設定ボタン」を押し、検査モードを選択します。
 (操作手順は9P「7.検査モードの設定」項を参照)

6-2 外部集中端子板のみを検査する場合

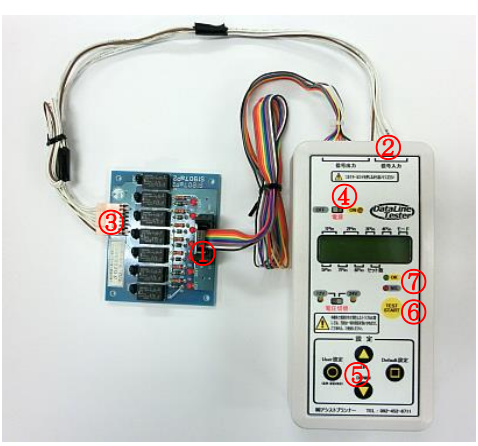

- スロット機と外部集中端子板をつないでいるフラットハーネスを外部集中端子板から抜き、そこ に本機と接続している「検査出力ハーネス」を接続します。
- ② 本機上部の「信号入力」コネクターに検査する外部集中端子板に応じた「検査入力ハーネス」を 取付けます。
- ③ 外部集中端子板と②で取付けをされた「検査入力ハーネス」を接続します。
- ④ 本機の主電源をONにします。この時、電源LEDが点灯している事を確認して下さい。点滅している場合は、電池交換を行った上で次の手順に進みます。

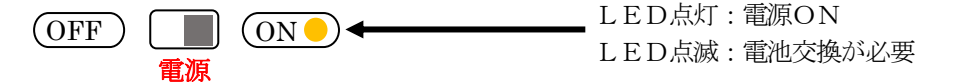

⑤ 「User設定」又は「Default設定」ボタンを押し、検査モードを選択します。
 (操作手順は9P「7.検査モードの設定」項を参照)

外部集中端子板のみを検査する場合は「U1」「U2」「D1」「D2」モードのいずれかを選択します。

⑥ 本機の「TEST STARTボタン」を押します。

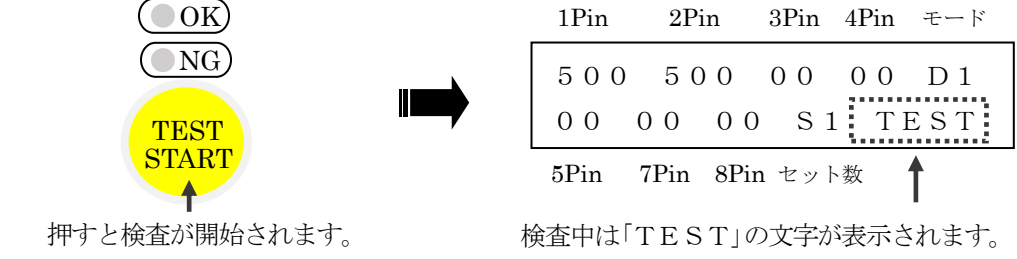

注意)外部集中端子板の型式に応じた出力電圧にて検査を行ってください。

⑦ 検査終了後に結果が液晶表示部に表示され「OK」「NG」判定のLEDが点灯します。

・モード「U1」「D1」「D2」の検査結果表示

外部集中端子板が正常の場合「OK」LEDが点灯します。異常判定時は検査を中断し「NG」 LEDが点灯します。

<u>正常判別時</u> 点灯 → (● OK)

 $\bigcirc$  OK)  $\bigcirc$  NG) <u>異常判別時</u> 点灯 → ● NG

株式会社アシストプランナー

#### ・モード「U2」の検査結果表示

正常と判断した場合、「OK」LEDが点灯します。異常ありと判断した場合には「OK」「NG」 LEDが両方点灯し、表示器上の数字の異常個所が点滅します。「U2」では「NG」判定時に検 査は中断しません。

표 상상//JULIN

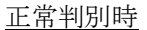

| 1Pin | 2Pin     | 3Pin 4Pin | ι モード |
|------|----------|-----------|-------|
| 700  | 700      | 0 0 0 0   | U 2   |
| 0 0  | 0 0 0 0  | 0 S 1     |       |
| 5Pin | 7Pin 8Pi | n セット数    |       |
|      |          | 点灯──►     | OK    |

| <u> </u>                        | 10寸            |              |          |            |  |
|---------------------------------|----------------|--------------|----------|------------|--|
| 1Pin                            | 2Pin           | 3Pin         | 4Pin     | モード        |  |
| 700 700 00 00 U2<br>00▲00 00 S1 |                |              |          |            |  |
| 5Pin                            | 7Pin 8         | 3Pin セッ      | ト数       |            |  |
| 異常個<br>点滅                       | <br>  所が<br>表示 | 両方 -<br>点灯 - | →(<br>→( | OK)<br>NG) |  |

6-3 外部集中端子板からホールコンピューターまでのデータラインを検査する場合

( NG)

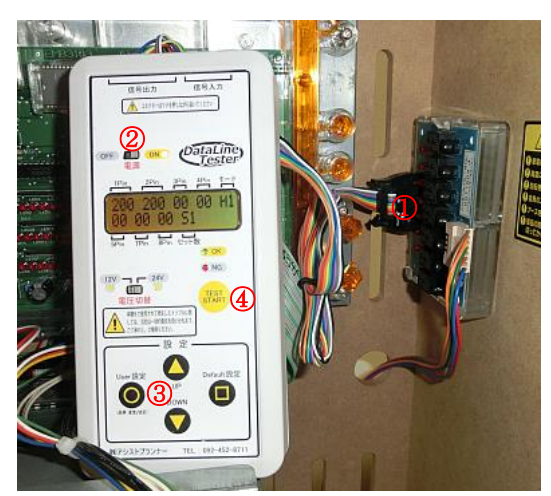

- スロット機と外部集中端子板をつないでいるフラットハーネスを外部集中端子板から抜き、本機の「検査出力ハーネス」と接続します。
   注意)ホールコンピューターまでのデータラインを検査する場合には、電圧保護機能は無効となる為、必ず型式を確認し外部集中端子板の仕様に合わせた電圧に切替えて検査を開始してください。
- ② 本機の主電源をONにします。
- ③ 「User設定ボタン」又は「Default設定ボタン」を押し、「U2」又は「H1」を選択します。(操作手順は9P「7.検査モードの設定)項を参照)
   ※外部集中端子板からホールコンピューターまでのデータラインを検査するには「U2」又は「H1」を使用します。
- ④ 本機の「TEST STARTボタン」を押すと検査が開始されます。
- ⑤ 検査終了後には「OK」「NG」LEDが両方点灯します。本機の液晶画面に表示されている 1Pin、2Pinの回数がホールコンピューターに反映されますので、それぞれの回数をホール コンピューターのデータと比較して不良箇所の判断を行います。

#### 7. 検査モードの設定

User(ユーザー) 設定 ・・・ホール様の目的に合せた回数に変更し、検査する事が可能です。 Default(デフォルト) 設定・・・本機に予め登録されている設定です。

|             | モード | 検査対象                         | 検査箇所                    | NG中断<br>機能(※1) | 検査速度         | セット回数        |
|-------------|-----|------------------------------|-------------------------|----------------|--------------|--------------|
|             | U 1 | 外部集中端子板<br>のみ                | 1Pin~8Pin<br>回数変更可能     | あり             | 変更可能         | 変更可能         |
| シューリー設定     | U 2 | 外部集中端子板<br>及びホールコン<br>までのライン | 1Pin~8Pin<br>回数変更可能     | なし             | 変更可能         | 変更可能<br>(※2) |
|             | D 1 | 外部集中端子板<br>のみ                | 1Pin、2Pin<br>各 500 回 固定 | あり             | 変更可能         | 1セット         |
| デフォルト<br>設定 | D 2 | 外部集中端子板<br>のみ                | 1Pin、2Pin<br>各 800 回 固定 | あり             | 変更可能         | 1セット         |
| <b></b>     | H 1 | 外部集中端子板<br>及びホールコン<br>までのライン | 1Pin、2Pin<br>各 300 回 固定 | なし             | 50msec<br>固定 | 1セット         |

※1. NG中断機能:NG判定が確定した場合、検査を中断してNG表示を行います。

※2. U2モードでは、外部集中端子板の検査の場合はセット数が反映されますが、外部集中端子 板からホールコンピューターまでのデータラインを検査する場合は、1セットのみの検査にな ります。

「User設定ボタン」又は「Default設定ボタン」を押して検査モードを選択します。

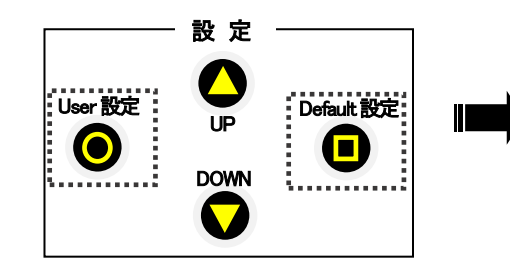

「User設定ボタン」、「Default 設定ボタン」のどちらかを押して選択しま す。

| 1Pin | 2Pin   | ę    | 3Pin | 4Pin | モード |  |
|------|--------|------|------|------|-----|--|
| 500  | 50     | 0 (  | 0 0  | 0 0  | D 1 |  |
| 00   | 00     | 0 0  | S 1  |      | 1   |  |
| 5Pin | 7Pin 8 | 3Pin | セッ   | ト数   |     |  |

「User設定ボタン」を押すと「U1」「U2」 「Default設定ボタン」を押すと「D1」「D 2」「H1」と切替わります。切替えるとそれぞれ 設定されている検査回数が表示されます。

# 8. 外部集中端子板の信号出力について

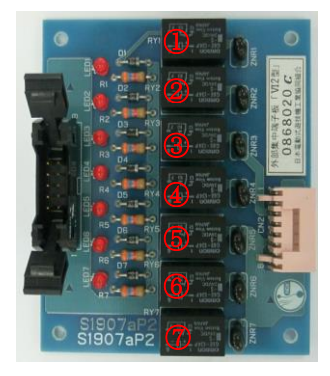

|                          | 出力信号  | 出力情報            |  |  |
|--------------------------|-------|-----------------|--|--|
| 1                        | 1 Pin | メダル投入信号         |  |  |
| 2                        | 2 Pin | メダル払出信号         |  |  |
| 3                        | 3 Pin | 主にボーナス信号        |  |  |
| 4                        | 4 Pin | 主にボーナス信号        |  |  |
| 5                        | 5 Pin | 主にボーナス信号        |  |  |
| _                        | 6 Pin | コモン             |  |  |
| 6                        | 7 Pin | ボーナス信号やセキュリティ信号 |  |  |
| $\overline{\mathcal{O}}$ | 8 Pin | 主にセキュリティ信号      |  |  |

- 9. 設定方法
- 9-1. ユーザーモードの設定
- ① 変更するユーザー設定の呼び出し

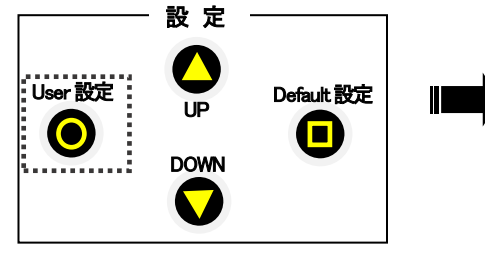

- 「User設定ボタン」を押し「U1」 又は「U2」のどちらかを選択します。
- ② 設定開始

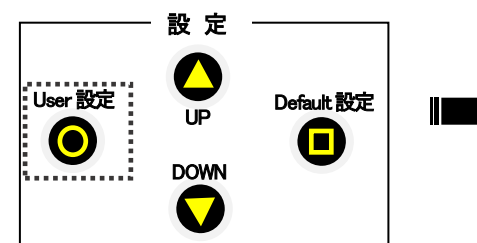

- 「User設定ボタン」を長押しする と設定変更の状態になります。
- ③ 設定値の増減

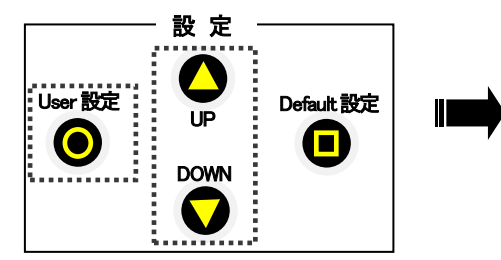

「User設定ボタン」を押すことで設 定項目が移動します。「UPボタン」「D OWNボタン」で設定値の増減を行いま す。

長押しすると10ずつ増減します。

④ 設定完了

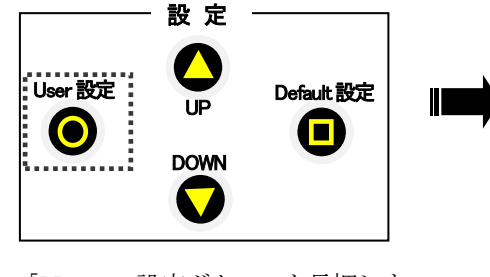

「User設定ボタン」を長押しす るか、検査開始ボタンを押す事で変 更内容が確定します。

| 1Pin      | 2Pin        | 3Pin 4H     | 'in モード |
|-----------|-------------|-------------|---------|
| 300<br>00 | 300<br>0000 | 0000<br>051 | 0 U1    |
| 5Pin      | 7Pin 8Pi    | n セット数      |         |

「User設定ボタン」を押すと「U1」 又は「U2」と表示されます。

| 1Pin | 2Pin     | 3Pin  | 4Pin | モード |
|------|----------|-------|------|-----|
| 300  | 300      | 0 0   | 0 0  | U 1 |
| 00   | 00 00    | S 1   | SI   | ΕТ  |
| 5Pin | 7Pin 8Pi | n セット | ·数   | Ì   |
| 点测   | 戎        |       | 点    | 灯   |

変更中の項目が点滅し、「SET」の文字 が点灯します。

設定項目が移動 .....▶

| 1Pin | 2Pi  | n a | 3Pin | 4Pin | モード |
|------|------|-----|------|------|-----|
| 300  | ) 30 | 0 0 | 0 0  | 0 0  | U 1 |
| 00   | 00   | 0 0 | S 1  | SI   | ΞT  |

5Pin 7Pin 8Pin セット数 点滅

「S1」(セット回数)は、設定した検査 内容を繰り返し実施します。1~9回の設定 ができます。

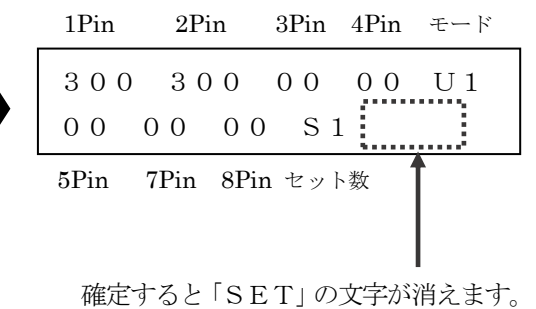

※設定内容は本機内メモリに保存されますので、電源をOFFにしても変更した設定内容が失わ れることはありません。

#### 9-2. 検査速度の設定

① 設定開始

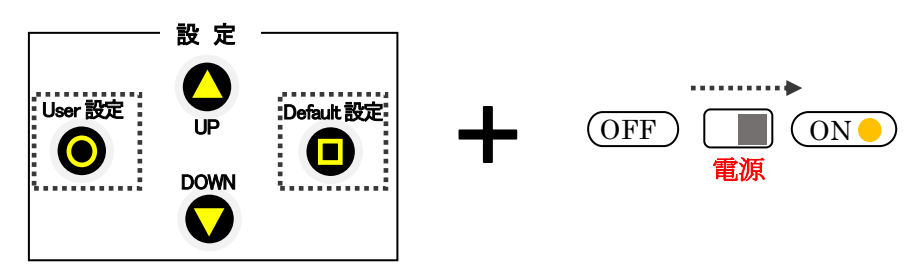

「User設定ボタン」と「Default設定ボタン」を同時に押しながら「電源スイッチ」をONにすると設定変更画面が表示されます。

② 検査速度の設定変更

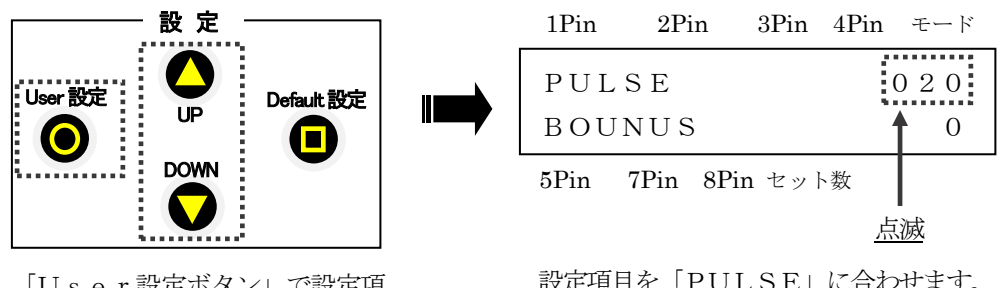

「User設定ボタン」で設定項 目が移動します。「UPボタン」「D OWNボタン」で設定値の増減を 行います。 長押しすると10ずつ増減します。

設定項目を「PULSE」に合わせます。 設定値を増減させる事で1回あたりの検査 速度を 10msec から 200msec まで変更でき ます。 10msec は検査スピードが早く、200msec では遅くなります。

※10msec に設定した場合、1Pinで500回の検査完了までかかる時間の目安は約10秒です。 外部集中端子板を検査する場合は20msec、外部集中端子板からホールコンピューターまでを検査 する場合は50msec が推奨設定値です。(ホールコンピューターにより信号を受けることができる 速さに違いがあり30msecや40msecなど、早い検査速度での検査も可能な場合があります。)
※検査速度設定が適用されるのは「D1」「D2」「U1」「U2」です。「H1」の検査速度は 50msec 固定です。

③ 設定完了

「User設定ボタン」を長押しすると変更内容が確定します。

※設定内容は本機内メモリに保存されますので、電源をOFFにしても変更した設定内容が失われ ることはありません。

#### 9-3. ボーナスモードの設定

① 設定開始

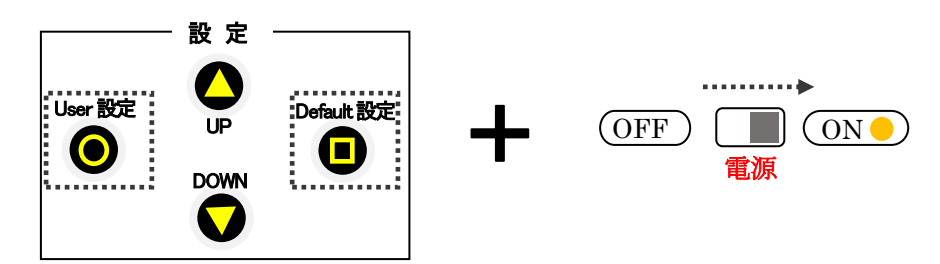

「User設定ボタン」と「Default設定ボタン」を同時に押しながら「電源ス イッチ」をONにすると設定変更画面が表示されます。

② ボーナスモードの設定変更

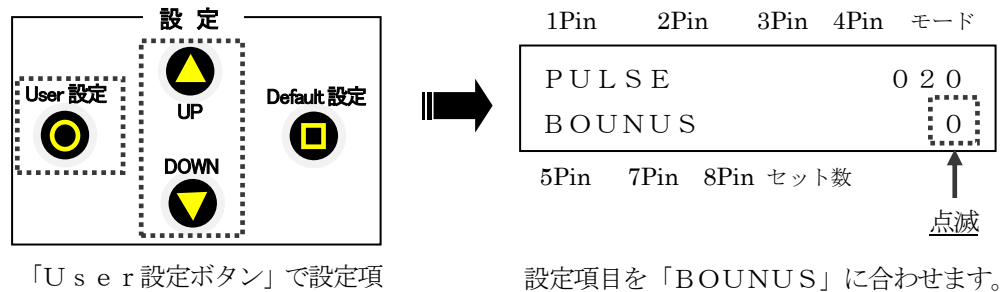

「USEF設定ホタン」で設定項 目が移動します。「UPボタン」 「DOWNボタン」で設定値の増 減を行います。

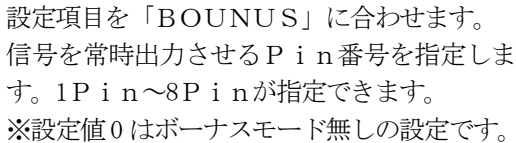

- ※主に 3P i n ~7P i n からボーナス信号等が出力される為、3~7の数字から常時信号出力を行う
   P i n 番号を選択します。1P i n は投入、2P i n は払出、8P i n は主にセキュリティ信号の為
   通常は使用しません。
- ※BIG、REG、AT、ART等のボーナス信号が出力されるPinはメーカーや機種によって 異なります。不明な場合は、遊技機メーカーにお問合せください。

③ 設定完了

「User設定ボタン」を長押しすると変更内容が確定します。

※設定内容は本機内メモリに保存されますので、電源をOFFにしても変更した設定内容が失われ ることはありません。

#### 10. 故障かな?と思ったら

本機での判定で「NG」判定が続く、もしくは多い場合は、ハーネスや本体の不良の可能性があり ます。症状に応じて確認を行ってください。

#### 症状1.スタートボタンを押した直後に検査が止まり、「NG」のLEDが点灯する。

下記手順を参考に原因を確認して下さい。なお、各ハーネスの形状は次項写真を参考にして下さい。 手順1:データラインテスターと外部集中端子板に「検査出力ハーネス」を接続します。 手順2:検査モードを「H1」もしくは「U2」で検査をスタートします。 手順3:外部集中端子板の1Pin、2PinLEDの光り方を確認します。

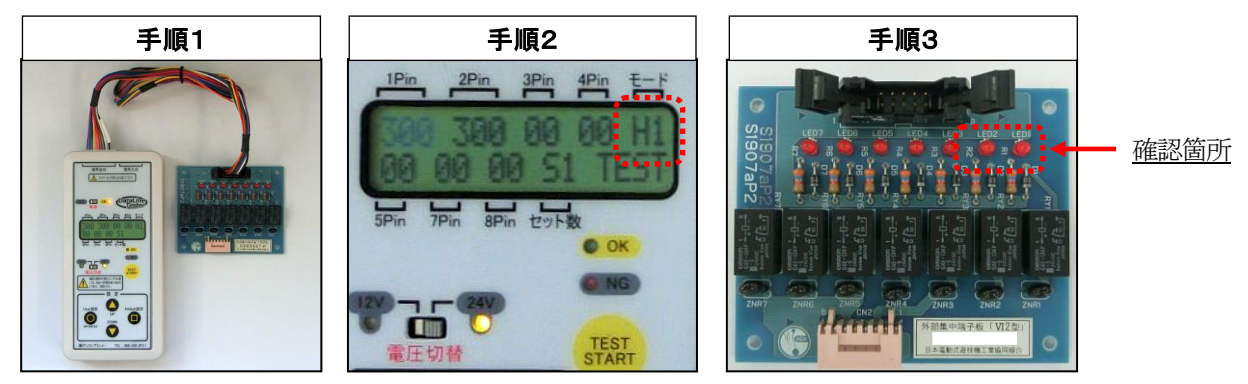

① 外部集中端子板LEDが正常に点滅する場合

・検査中に「検査出力ハーネス」の根元やコネクターを軽く揺さぶるなどをしてもLEDの光り方に問題なけ れば、「検査入力ハーネス」不良の可能性があります。「検査入力ハーネス」交換後、外部集中端子板の通常検 査を行い、動作をご確認ください。

② 外部集中端子板LEDの点滅が一定間隔ではない場合

・「検査出力ハーネス」不良の可能性があります。「検査出力ハーネス」交換後、外部集中端子板の通常検査を 行い、動作をご確認ください。

③ 外部集中端子板LEDが消灯している場合

・「検査出力ハーネス」不良の可能性があります。「検査出力ハーネス」交換後、外部集中端子板の通常検査を 行い、動作をご確認ください。

・「検査出力ハーネス」を交換しても外部集中端子板のLEDが消灯している場合は、「データラインテスター 本体」の不良が考えられ、その場合は修理が必要になります。修理に関しては有償となる場合があります。ご 購入頂いた販売店にご連絡下さい。

症状2.検査後「OK」のLEDが点灯するが、1Pin、もしくは2Pinの検査が実施されない。

ボーナスモードが1Pin、もしくは2Pinに設定されている可能性があります。別紙データラインテスタ 一仕様書の「ボーナスモードの設定」の項目を参考に確認してください。 11-1. データラインテスターハーネス一覧

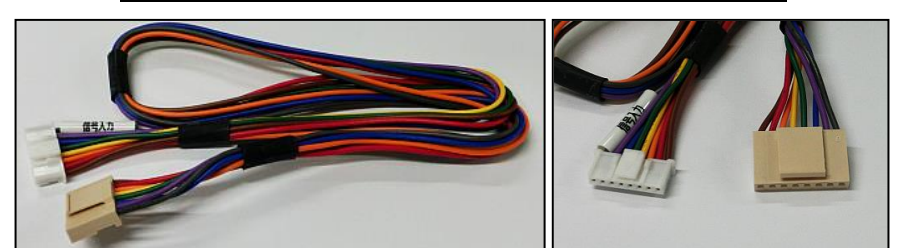

信号入力用ハーネス(信号入力のタグが付いています)

※通常の50cm以外に、100cmのロングバージョンもご用意しております。

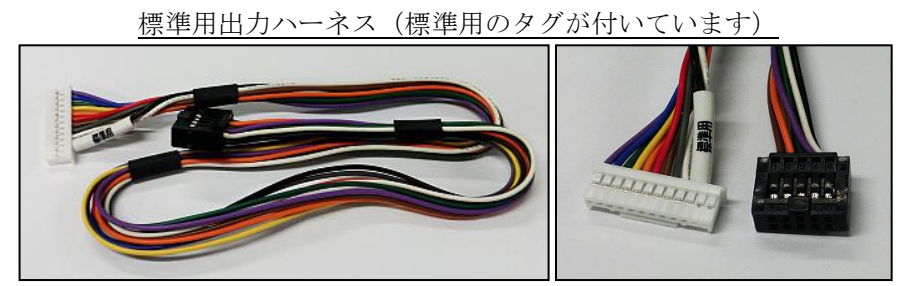

※通常の50cm以外に、100cmのロングバージョンもご用意しております。

三洋用出力ハーネス(三洋用のタグが付いています)

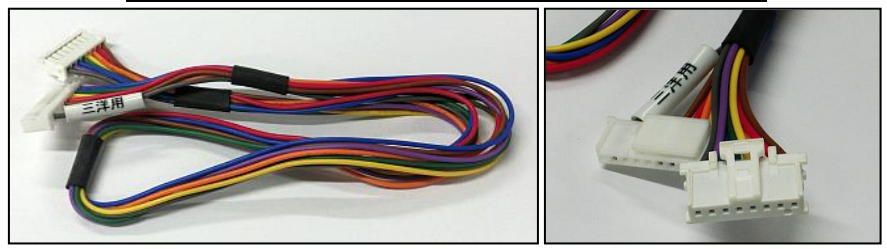

京楽用出力ハーネス (京楽用のタグが付いています)

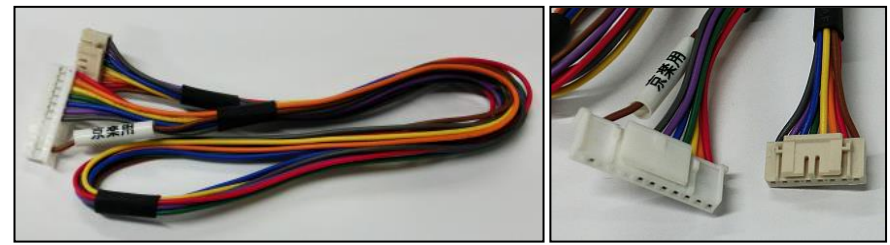

WI型用出力ハーネス (WI型用のタグが付いています)

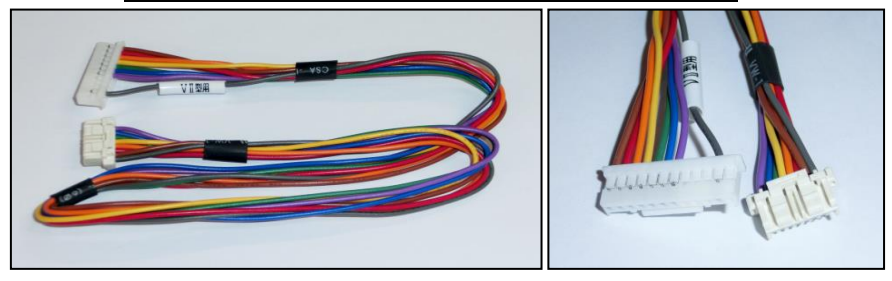

# 11-2. データラインテスターハーネス一覧

平和用出力ハーネス(平和用のタグが付いています)

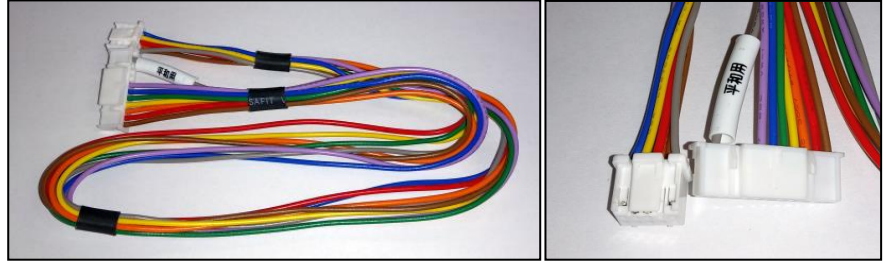

※平和、アムテックス筐体の外部集中端子板に対応しています。

| 販売店                                     |                                          |
|-----------------------------------------|------------------------------------------|
| 株式会社 光球遊                                |                                          |
| 〒195-0057 東京都町田市真光寺 2-34-6 ヴァリンクージュ 302 | 製造元                                      |
| Tel 042-734-9003 Fax 042-734-9004       | 株式会社アシストプランナー                            |
| http://hikarikyuyu.com                  | ー 福岡県福岡市 侍罗区東 に 思 5-26-4<br>スマイル東比恵ビル4 F |
|                                         | tel092-452-8711 fax092-452-8722          |
|                                         | 株式会社アシストプランナー                            |